## Löschen eines Termins aus freigegebenen Kalender schlägt fehl

## 15.03.2025 00:50:25

## FAQ-Artikel-Ausdruck

| Kategorie:                                                                                                    | E-Mail (Exchange-Konto)                                                                                                    | Bewertungen:           | 0                     |
|----------------------------------------------------------------------------------------------------|----------------------------------------------------------------------------------------------------|------------------------|-----------------------|
| Status:                                                                                                    | öffentlich (Alle)                                                                                                    | Ergebnis:              | 0.00 %                |
| Sprache:                                                                                                    | de                                                                                                    | Letzte Aktualisierung: | 12:52:44 - 08.06.2021 |
| Symptom (öffentlich                                                                                                    |                                                                                                    |                        |                       |
| Symptom (onencincin)                                                                                                    |                                                                                                    |                        |                       |
| Nachricht "Ein Clientvorga<br>berechtigt wurden.                                                                                                    | ng ist fehlgeschlagen", obwohl Sie für den Kalender                                                                                                    |                        |                       |
| Problem (öffentlich)                                                                                                    |                                                                                                    |                        |                       |
| Beim Löschen eines Termi<br>entsprechenden Exchange<br>wird der Termin aufgrund<br>Papierkorb-Ordner des frei<br>Personen, die für den Kale<br>Papierkorb.                                                                                                    | ns wird dieser zunächst in den Papierkorb des<br>e-Kontos verschoben. Bei einem freigegebenen Kalender<br>der Servereinstellungen standardmäßig in den<br>gegebenen Kontos verschoben, allerdings fehlen den<br>nder berechtigt wurden, meistens die Rechte für den                                                                                                    |                        |                       |
| Wenn die berechtigte Person auch Elemente löschen soll, muss die Person noch<br>zusätzlich für den Ordner "Gelöschte Objekte" des gleichen Kontos berechtigt<br>werden oder den Termin ohne Umweg über den Papierkorb sofort löschen.<br>Ansonsten gibt es die Fehlermeldung "Ein Clientvorgang ist fehlgeschlagen".                                                                        |                                                                                                    |                        |                       |
| Weitere Hinweise zu den E<br>[1]Grundsätzliche Informa<br>[2]Kalender für andere fre                                                                                                    | Berechtigungen erhalten Sie in den FAQ-Beiträgen<br>tionen zur Kalenderfreigabe im Exchange-Konto und<br>igeben bzw. freigegebene Kalender öffnen.                                                                                                    |                        |                       |
| [1] https://it-support.th-luebeck.de/otrs/public.pl?ItemID=155<br>[2] https://it-support.th-luebeck.de/otrs/public.pl?ItemID=36                                                                                                    |                                                                                                    |                        |                       |
| Lösung (öffentlich)                                                                                                    |                                                                                                    |                        |                       |
| Löschen ohne zusätzliche Berechtigung                                                                                                    |                                                                                                    |                        |                       |
| Termine in freigegebene Kalendern können auch ohne zusätzliche<br>Berechtigungsvergabe für die "Gelöschten Elemente" gelöscht werden.                                                                                                    |                                                                                                    |                        |                       |
| - Halten Sie die Umschaltt.<br>rechten Maustaste auf der<br>- Bestätigen Sie den Hinwe<br>fortgesetzt werden?" mit "                                                                                                    | aste (Shift) gedrückt, klicken Sie dann mit der<br>1 Termin und wählen "Löschen".<br>eis "Dies wird endgültig gelöscht. Soll der Vorgang<br>Ja".                                                                                                    |                        |                       |
| Alternativ können Sie auch<br>halten und nach links auf I<br>Termin in den eigenen Kal<br>werden. Löschen mit zusär<br>regelmäßig Termine in der<br>von der/dem Zuständigen<br>"Gelöschte Objekte" des K<br>normal wie im eigenen Koi<br>- Rechtsklick auf den Ordn<br>Auswahl von "Eigenschaft<br>- Den Registerreiter "Beree<br>- Wählen Sie die gleiche Bi<br>für den Kalender aus und I | n den Termin mit der linken Maustaste gedrückt<br>hren persönlichen Kalender ziehen. Damit wird der<br>ender verschoben und kann dort normal gelöscht<br>tzlicher Berechtigungsvergabe Wenn eine Person<br>m freigegebene Kalender löschen soll, kann diese auch<br>für das freigegebene Konto zusätzlich für den Ordner<br>ontos berechtigt werden. Dann können die Termine<br>nto gelöscht werden.<br>er "Gelöschte Elemente" im freizugebenen Konto und<br>en".<br>chtigungen" öffnen.<br>erechtigungsstufe für die betreffende Person wie<br>bestätigen Sie diese. |                        |                       |
|                                                                                                    |                                                                                                    |                        |                       |